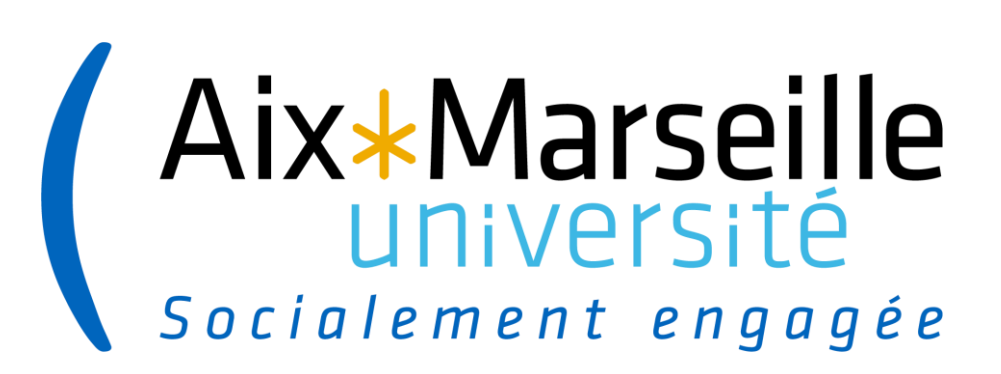

# Atelier « Suivi des recettes »

Jeudi 11 mars 2021

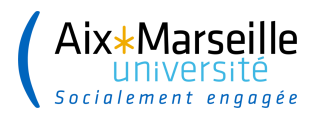

### Contexte

En recettes, les opérations de fin d'exercice permettent :

- ✓ de rattacher les produits à l'exercice
- de rapprocher les encaissements des titres, afin de permettre l'enregistrement des recettes en comptabilité budgétaire
- d'apurer le système d'information des dossiers incomplets ou erronés. Les opérations d'apurement doivent se faire tout au long de l'exercice, pour disposer d'un système et de comptabilités le plus à jour possible.

Il est donc essentiel d'apurer au fil de l'eau les dossiers pour leur permettre de suivre le processus standard de recette et limiter ainsi la charge de travail lors des opérations spécifiques de fin d'exercice.

Pour réaliser ces opérations, la DAF vous propose un état détaillé de vos recettes pour lesquelles un suivi régulier doit être mis en place.

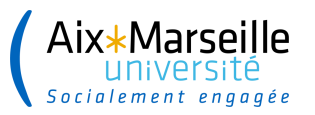

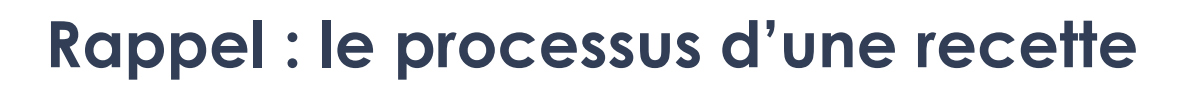

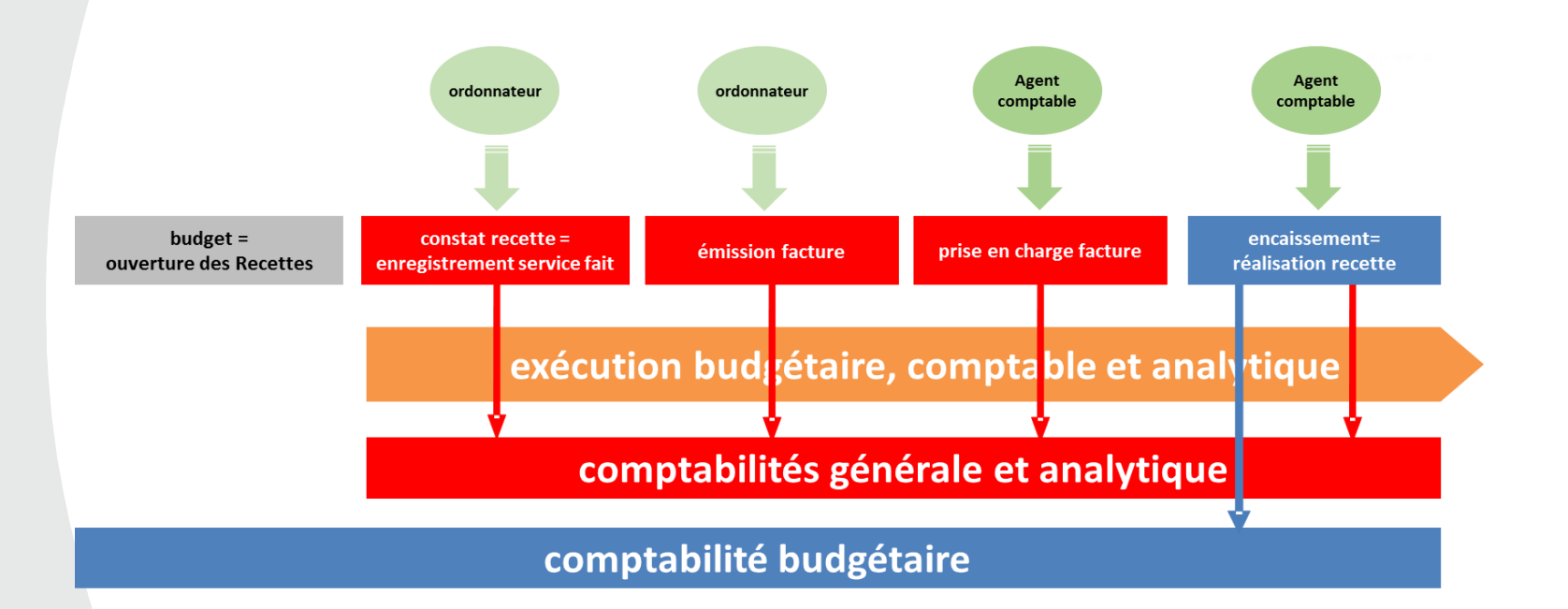

Tant que l'encaissement n'est pas rapproché du titre il n' y a pas de recette budgétaire.

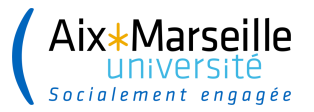

### Suivi des commandes de vente

Afin d'assurer un suivi de ces recettes, l'ordonnateur doit analyser a minima :

- ✓ les commandes en cours
- les commandes facturées bloquées en comptabilité
- ✓ Les factures non visées
- Les annulations des factures non visées

Les DAF de Campus vous transmettrons un <u>fichier</u> bimestriellement pour analyse, suivi et correction si nécessaire

Le fichier comprendra entre 1 à 4 onglets selon les corrections à réaliser.

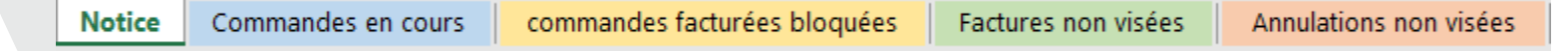

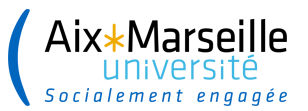

#### Les commandes en cours

Il s'agit de tous les postes de « En cours » ou « En cours trait. » dont la date de livraison est dépassée (J-1)

| Document                              | Quantité | Unité | Val. réf. | Devise | Le         | Statut   |
|---------------------------------------|----------|-------|-----------|--------|------------|----------|
| • 📄 🔿 Commande Client 0110061979 / 10 | 1        | U     | 1,067.25  | EUR    | 04.02.2020 | En cours |

| Document                              | Quantité | Unité | Val. réf. | Devise | Le         | Statut          |
|---------------------------------------|----------|-------|-----------|--------|------------|-----------------|
| ▼ □ → Commande Client 0110064923 / 10 | 462      | U     | 7,392.00  | EUR    | 22.10.2020 | En cours trait. |
| • 📄 Facture 0210088569 / 10           | 140      | U     | 2,240.00  | EUR    | 22.01.2021 | Bloqué          |

| Statut              | Description du cas                                    | Actions à réaliser                                                                                                    | Résultat de l'action                                                                                                    |
|---------------------|-------------------------------------------------------|----------------------------------------------------------------------------------------------------|----------------------------------------------------------------------------------------------------|
|                     |                                                       | * Facturer le poste de commande si la prestation est entièrement réalisée                                                                                                    | Le poste de la commande passe au statut<br>"Liquidé" - La facture est au statut "Bloqué"                                                    |
| En cours            | La date de livraison de la<br>prestation est dépassée | <ul> <li>* Annuler le poste de commande si la prestation a été annulée : Mettre un motif d'annulation<br/>sur le poste de la commande - Motif de refus " Autre"</li> <li>* Si la commande doit être entièrement annulée : le motif d'annulation doit être mis au niveau<br/>de la commande - Motif commande</li> </ul> | Le poste de la commande est annulée -<br>Aucun statut                                                                                       |
|                     |                                                       | * Modifier la date de livraison de la prestation si celle-ci est erronée                                                                                                    | La date de livraison est modifiée (date de fin de la prestation)                                                                            |
|                     |                                                       | * Facturer la part de la prestation réalisée et modifier la date de livraison du poste (cas d'une facturation partielle)                                                                                                    | Le poste de la commande passe au statut<br>"En cours traitement " et la date de<br>livraison est modifiée (date de fin de la<br>prestation) |
|                     |                                                       | * Facturer le poste de commande si la prestation est entièrement réalisée                                                                                                    | Le poste de la commande passe au statut<br>"Liquidé"                                                                                        |
|                     | La prestation a été partiellement                     | * Annuler le solde du poste de commande s'il a été annulé : Mettre un motif de refus dans<br>l'onglet Vente A du poste de commande                                                                                                    | Le poste de la commande passe au statut<br>"Liquidé"                                                                                        |
| En cours traitement | facturée mais la date de livraison<br>est dépassée    | * Modifier la date de livraison de la prestation si celle-ci est erronée                                                                                                    | La date de livraison est modifiée (date de<br>fin de la prestation)                                                                         |
|                     |                                                       | * Facturer la part de la prestation réalisée et modifier la date de livraison du poste                                                                                                    | Le poste de la commande reste au statut<br>"En cours de traitement" (prestation non<br>entièrement réalisée)                                |

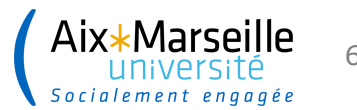

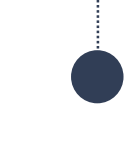

### La date de livraison des commandes

#### La date de livraison de la prestation doit être renseignée dans chaque poste de commande de vente.

Cette date de livraison correspond à la **fin de réalisation complète de la prestation**. Elle permet d'assurer le suivi des commandes en cours et d'alerter le gestionnaire sur la nécessité de facturer la prestation.

#### Création d'une commande :

Si la **création de la commande** est concomitante **à la facturation**, la date de livraison est par défaut la date du jour. Il n'est pas nécessaire de la modifier dans la mesure où la facture est créé en même temps.

En revanche, lorsque la facture de vente n'est pas créée de manière concomitante (Exemples : la formation continue ou cas d'une commande de vente pluriannuelle, avec une facturation par échéance), la date de livraison de chaque échéance doit être renseignée. Dans l'onglet échéancier, indiquer la date de livraison du poste.

Pour la Formation Continue : les dates de livraison correspondent aux dates de fin de chaque échéance.

#### Modification d'une commande :

La date de livraison initialement prévue dans un poste de commande doit être modifiée (transaction VA02) selon la même procédure.

- Sélectionner le poste
- Dans l'onglet « Echéancier » modifier la date de livraison du poste
- Enregistrer la commande de vente

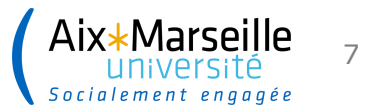

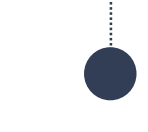

### Les commandes facturées bloquées en comptabilité

| Document                        | Quantité Unité<br>619.570 U<br>619.570 U | Val. réf. Devise<br>619.57 EUR<br>619.57 EUR | Le Statut<br>30.11.2020 Liquidé<br>27.01.2021 Bloqué | ZREC0<br>22 | B         Document         Date facture         N° Donneur         Nom Donneur Ordre         EMontant TT         CRB         StRF         Créé par         Valuetr St v           210088727         27.01.2021         STAG.FC917         STAGIAIRE FORCO SCIENCES ECO.GESTIO         619.57         917         A         BRUNEL.C         0           • 619.57 |
|---------------------------------|------------------------------------------|----------------------------------------------|------------------------------------------------------|-------------|----------------------------------------------------------------------------------------------------|
|                                 |                                          |                                              |                                                      |             |                                                                                                    |
| Commande Client 0110056904 / 20 | 1U                                       | 1,500.00 EUR                                 | 13.05.2019 Liquidé                                   | ZREC0       | Document         Date facture         N° Donneur         Nom Donneu         ∑Montant TT         CRB         StRF         Créé par         Valideur         St Valideur           210089018         04.02.2021         2844         CAMPUS France         3,000.00         940         A         CHATENAY.C         SAFOURCE DE.M         2                       |
| • Facture 0210089018 / 20       | 10                                       | 1,500.00 EUR                                 | 04.02.2021 Bioque                                    | 22          | * 3,000.00                                                                                                    |

| Statut | Description du cas                                                                | Actions à réaliser                                                                                                    | Résultat de l'action                                     |
|--------|-----------------------------------------------------------------------------------|----------------------------------------------------------------------------------------------------|----------------------------------------------------------|
| Bloqué | La prestation a été facturée mais n'a pas été visée                               | * Viser la facture en ZREC022                                                                                                   | Le poste de commande reste au<br>statut "Bloqué" (cas 2) |
|        | La prestation a été facturée mais il n'y a pas eu de prise en charge<br>comptable | * S'assurer que le VISA a été transmis à<br>l'agence comptable <b>et indiquer le numéro de</b><br><b>ticket dans le fichier</b> | Prise en charge de la facture<br>par l'agence comptable  |

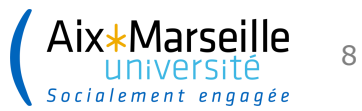

.....

### Les factures non visées

#### Les factures doivent être visées au fil de l'eau

|            |           | $\frown$   |                                                |            |     |     |      |              | $\frown$ |                          |
|------------|-----------|------------|------------------------------------------------|------------|-----|-----|------|--------------|----------|--------------------------|
| DAF Campus | Doc. cial | Date fact. | N° Donneur Nom Donneur Ordre                   | Montant TT | CRB |     | StRF | Créé par     | St valid | Société Commentaires DAF |
| AIX        | 210088694 | 26.01.2021 | TAG.FC917 STAGIAIRE FORCO SCIENCES ECO.GESTIO  | 278.00     |     | 917 | А    | xxxxxxxxxxxx | 0        | 1010                     |
| AIX        | 210088698 | 26.01.2021 | TAG.FC917 STAGIAIRE FORCO SCIENCES ECO.GESTIO  | 278.00     |     | 917 | А    | ****         | 0        | 1010                     |
| AIX        | 210088720 | 27.01.2021 | STAG.FC917 STAGIAIRE FORCO SCIENCES ECO.GESTIO | 550.00     |     | 917 | А    | xxxxxxxxxxxx | 0        | 1010                     |
| AIX        | 210088721 | 27.01.2021 | TAG.FC917 STAGIAIRE FORCO SCIENCES ECO.GESTIO  | 619.57     |     | 917 | А    | ****         | 0        | 1010                     |
| AIX        | 210088722 | 28.01.2021 | STAG.FC917 STAGIAIRE FORCO SCIENCES ECO.GESTIO | 619.57     |     | 917 | А    | xxxxxxxxxxx  | 0        | 1010                     |
| AIX        | 210088723 | 27.01.2021 | STAG.FC917 STAGIAIRE FORCO SCIENCES ECO.GESTIO | 69.00      |     | 917 | А    | ****         | 0        | 1010                     |
|            |           |            |                                                |            |     |     |      |              |          |                          |

| Description du cas                                    | Actions à réaliser                                                              | Résultat de l'action                                    |
|-------------------------------------------------------|---------------------------------------------------------------------------------|---------------------------------------------------------|
| La facture est au statut "0" ("A traiter") en ZREC022 | * Viser la facture en ZREC022 et transmettre les<br>pièces à l'agence comptable | Prise en charge de la facture par<br>l'agence comptable |

#### Si la facture doit être annulée : procéder à l'annulation dans SIFAC

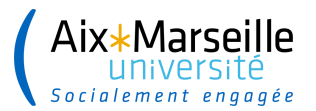

### Les annulations non visées

#### Les factures annulées et leurs annulations doivent également être visées

|            |           |            | N°        |                     |            |     |      |            |          |                  |
|------------|-----------|------------|-----------|---------------------|------------|-----|------|------------|----------|------------------|
| DAF Campus | Doc. cial | Date fact. | Donneur   | Nom Donneur Ordre   | Montant TT | CRB | StRF | Créé par   | St valid | Commentaires DAF |
|            |           |            | STAG.FC91 | STAGIAIRE FORCO     |            |     |      |            |          |                  |
| AIX        | 210088190 | 13.01.2021 | 7         | SCIENCES ECO.GESTIO | 302,500.00 |     | 917E | BRUNEL.C   | 0        | 1                |
|            |           |            | STAG.FC91 | STAGIAIRE FORCO     |            |     |      |            |          |                  |
| AIX        | 290013556 | 13.01.2021 | 7         | SCIENCES ECO.GESTIO | 302,500.00 |     | 917E | BRUNEL.C   | 0        |                  |
| AIX        | 210088740 | 28.01.2021 | 646       | 2BORDEAUX METROPOLE | 10,000.00  |     | 912E | PBEZANCON  |          |                  |
| AIX        | 290013558 | 28.01.2021 | 646       | 2BORDEAUX METROPOLE | 10,000.00  |     | 912E | PBEZANCON  | 0        |                  |
| AIX        | 210088900 | 02.02.2021 | 300       | OREG REC PUP        | 8,979.42   |     | 965E | NOURRY.S   | 0        |                  |
| AIX        | 210089408 | 19.02.2021 | 1010      | 5S E D N A FRANCE   | 4,650.00   |     | 938E | NOURRY.S   | 0        |                  |
| AIX        | 290013617 | 19.02.2021 | 1010      | 5S E D N A FRANCE   | 4,650.00   |     | 938E | NOURRY.S   | 0        |                  |
| AIX        | 210089030 | 05.02.2021 | 823       | 5DACHSER FRANCE     | 4,187.00   |     | 937E | TORREGROSA | 0        |                  |
| AIX        | 290013583 | 05.02.2021 | 823       | 5DACHSER FRANCE     | 4,187.00   |     | 937E | TORREGROSA | 0        |                  |

| Description du cas                                            | Actions à réaliser                                                                                                    | Résultat de l'action                               |
|---------------------------------------------------------------|----------------------------------------------------------------------------------------------------|----------------------------------------------------|
| La facture a été annulée mais n'a pas été visée (statut "0" ) | <ul> <li>* Viser l'annulation de la facture en ZREC022</li> <li>* Si le poste de commande doit être annulé : mettre un motif de<br/>refus "Autre" sur le poste de la commande</li> <li>* Si la commande doit être entièrement annulée : le motif<br/>d'annulation doit être mis au niveau de la commande</li> </ul> | Le statut du poste de commande doit être<br>"Vide" |

#### Le VISA des annulations doit être réalisé avant d'apposer un motif d'annulation sur le poste de commande

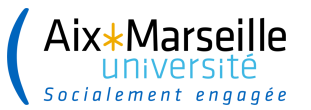

## **Points d'attention**

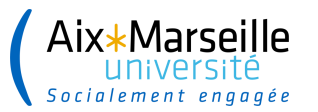

### Les annulations des commandes de vente dans SIFAC

#### 1. Annulation du poste de commande

|    | Vente    | synthès               | se des postes Détai | du poste Acheteur   | Approvisionn | ement Expédition     | Motif d'annulation |          |        |             |
|----|----------|-----------------------|---------------------|---------------------|--------------|----------------------|--------------------|----------|--------|-------------|
| Мо | otif com | mande                 |                     |                     | •            |                      |                    |          |        |             |
|    | Tous les | s postes              |                     |                     |              |                      |                    |          |        |             |
|    | Poste    | Article               | Motif de re         | fus <u>Valmette</u> |              | Désignation          |                    | Div.     | PosCde | Numéro d' 🛄 |
|    | 1        | 0 G70624              |                     | -                   | 4,122.00     | 2019-2020- M1+M2 DEP | EC AIC- MOUROSQUE  | L. 1010  |        | *           |
|    | 2        | 0 <mark>G70624</mark> | Autres              |                     | 243.00       | 2019-2020- M1+M2 DEP | EC AIC- MOUROSQUE  | EL. 1010 |        | <b>•</b>    |
|    |          |                       |                     |                     |              |                      |                    |          |        |             |

#### 2. Annulation de la commande

| Vente Synthèse des postes | Détail du poste Acheteur | Approvisionnement | Expédition | Motif d'annulation |  |
|---------------------------|--------------------------|-------------------|------------|--------------------|--|
| Motif commande Autres     |                          | •                 |            |                    |  |

3. Annulation du solde d'une commande

Cas d'une commande facturée partiellement qui doit être soldée => Sélectionner le poste et mettre un motif de refus dans l'onglet « Vente A » du poste de commande

| Document                              | Quantité | Unité | Val. réf. | Devise | Le         | Statut          |
|---------------------------------------|----------|-------|-----------|--------|------------|-----------------|
| ▼ 📄 🔿 Commande Client 0110064923 / 10 | 462      | U     | 7,392.00  | EUR    | 22.10.2020 | En cours trait. |
| • 📄 Facture 0210088569 / 10           | 140      | U     | 2,240.00  | EUR    | 22.01.2021 | Bloqué          |

| Ξ |                                         |                                   |  |  |  |  |  |
|---|-----------------------------------------|-----------------------------------|--|--|--|--|--|
|   | Ventes A Ventes E                       | Expédition Facture Conditions Imp |  |  |  |  |  |
|   |                                         |                                   |  |  |  |  |  |
|   | Quantité commandée et date de livraison |                                   |  |  |  |  |  |
|   | Quantité d'ordre                        | 462 U 1 U                         |  |  |  |  |  |
|   | 1ère date livraison                     | D 01.09.2021                      |  |  |  |  |  |
|   | Délai de livaison                       | <b>•</b>                          |  |  |  |  |  |
|   |                                         |                                   |  |  |  |  |  |
|   | Données générales vente                 |                                   |  |  |  |  |  |
|   | Valeur nette                            | 7,392.00 EUR Cours                |  |  |  |  |  |
|   | Date prix                               | 23.02.2021                        |  |  |  |  |  |
|   | Article saisi                           | G70624                            |  |  |  |  |  |
|   | Code EAN/UPC                            |                                   |  |  |  |  |  |
|   | Etat techn. client                      | N° TGPE / brevet d'               |  |  |  |  |  |
|   | Secteur de TVA                          | Exonéré 🔹                         |  |  |  |  |  |
|   | Nat transaction                         |                                   |  |  |  |  |  |
|   | Motif de refus                          | Autres                            |  |  |  |  |  |
|   |                                         | Alternat.de ce poste              |  |  |  |  |  |
| 1 |                                         |                                   |  |  |  |  |  |

11

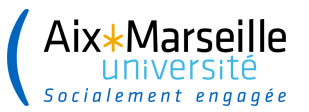

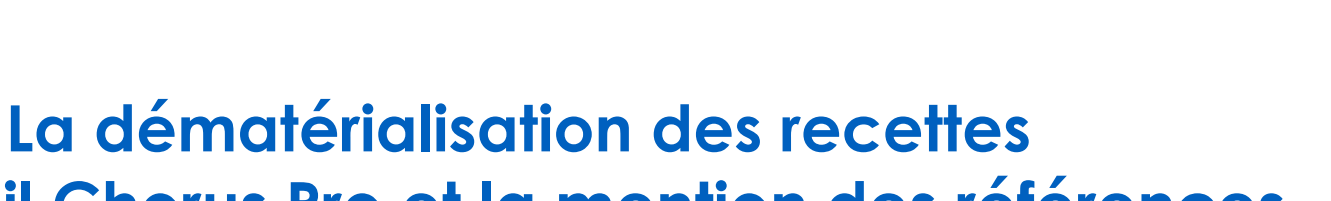

### Le portail Chorus Pro et la mention des références clients

- ✓ En Janvier 2017 : Ouverture du portail de facturation électronique **ChorusPro**
- Ce portail est destiné à l'ensemble de nos fournisseurs, mais également à nos <u>clients</u>
- Pour que l'agence comptable puisse intégrer une facture de vente d'un client public dans le portail ChorusPro, le numéro du bon de commande et les références du client sont obligatoires.

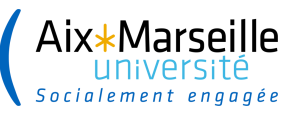

# Le numéro de bon de commande du client et ses références

L'établissement doit obligatoirement **faire figurer le numéro du bon de commande et les référence du client** sur la facture dans le cas d'un client public, Ces informations doivent être saisies dans la **commande de vente**,

| 🔂 🐝 🖓                                                                                                    | 🚨   🕼 🥔                 | Commandes client                           |              |  |                                                                 |  |  |  |
|----------------------------------------------------------------------------------------------------|-------------------------|--------------------------------------------|--------------|--|-----------------------------------------------------------------|--|--|--|
| Commande Client<br>Donneur d'ordre                                                                                         | 110066686<br>ENTR.FC913 | Valeur nette<br>Centre Hospitalier de TOUR | RCOING / 155 |  | Renseigner le numéro de BC<br>ou engagement juridique du client |  |  |  |
| <u>Réceptionnaire</u>                                                                                                    | ENTR.FC913              | Centre Hospitalier de TOUR                 | RCOING / 155 |  |                                                                 |  |  |  |
| N° cde achat     N° EJ 12589546632     Date cde achat       Vente     Synthèse des postes     Détail du poste     Acheteur |                         |                                            |              |  |                                                                 |  |  |  |
| Données d'en-tête                                                                                                    | générales               |                                            |              |  |                                                                 |  |  |  |
| Désignation 2020/2021 Accouchement dans l'eau                                                                              |                         |                                            |              |  |                                                                 |  |  |  |
| Date livr.souh.                                                                                                    | D 18.01.                | 2021 Div. livraison                        |              |  |                                                                 |  |  |  |
| Livr. complète                                                                                                    |                         | Poids total                                |              |  |                                                                 |  |  |  |

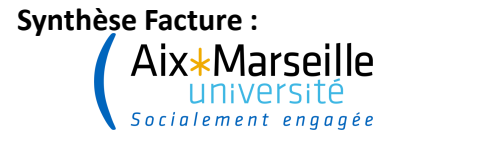

### Les références client

Les références peuvent être indiquées, selon les cas, dans les documents suivants :

- Une commande d'achat envoyée par le client
- Un devis validé par le client
- Une convention ou attestation de prise en charge (exemple: accords de financement Pôle Emploi)

Elles doivent être saisies dans la commande de vente

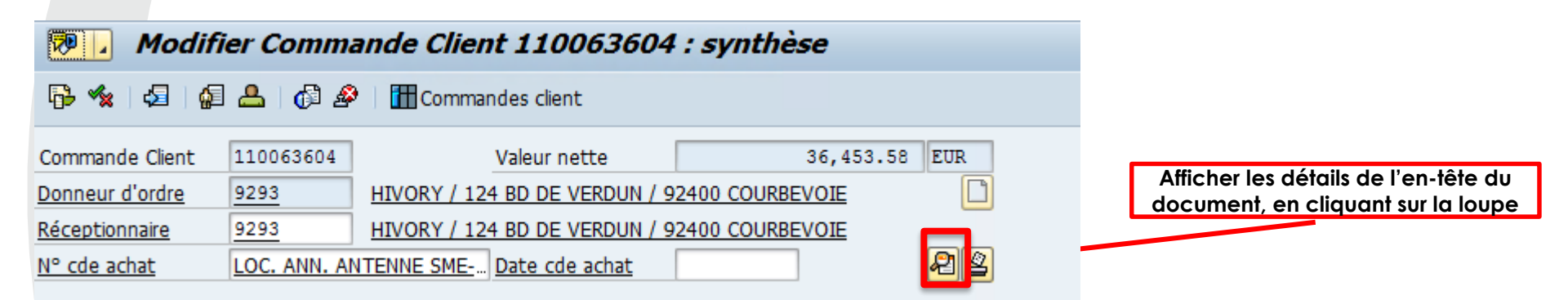

Modifier Commande Client 110063604 : données d'en-tête Dans l'onglet « Texte - Description pour A **B** impression facture », renseigner : Commande Client 110063604 LOC. ANN. ANTENNE SM Nº commande d'achat Le code service pour Chorus Pro Donneur d'ordre 9293 HIVORY / 124 BD DE VERDUN / 92400 COURBEVOIE Le N° SIRET du client Imputation Partenaires Expédition Facture Cartes pmt Comptabilité Conditions Ventes Textes Le N° Bon de commande du client Tv.txte Langue • 📝 Note en-tête 1 Dans l'onglet « Texte - Description pour impression », • 📝 Note en-tête 2 Renseigner: Ces références seront reprises dans la Descrip.pour impres Le code service pour Chorus Pro facture de vente transmise au client Le N° SIRET du client

Le N° Bon de commande du client

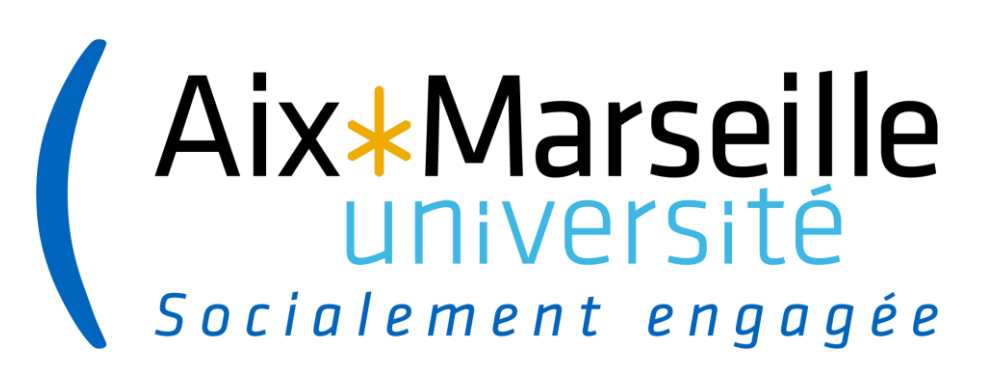

# Merci pour votre participation